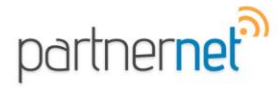

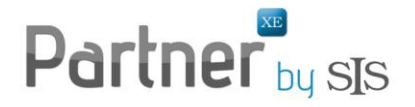

## Using Rating Integration – SEMCAT

\*NOTE: The rating software must be installed on your workstation and setup in Partner XE prior to completing these steps. If the software is installed but is not set up in Partner XE, please refer to FAQ: How to set up Partner XE to integrate with SEMCAT

## **Partner XE to SEMCAT**

1. Search for the policy you would like to rate from the Policies section of Partner XE.

| est [218]                                                 |                                                                                                    |                                                                                              |                                                                                                    |                                                                                                    |                                                                                                    |                                                                                                    |                                                                                                    |                                                                                                    |                                                                                                |                                                                                                    |                                                                                                    |                                                                                                    |
|-----------------------------------------------------------|----------------------------------------------------------------------------------------------------|----------------------------------------------------------------------------------------------|----------------------------------------------------------------------------------------------------|----------------------------------------------------------------------------------------------------|----------------------------------------------------------------------------------------------------|----------------------------------------------------------------------------------------------------|----------------------------------------------------------------------------------------------------|----------------------------------------------------------------------------------------------------|------------------------------------------------------------------------------------------------|----------------------------------------------------------------------------------------------------|----------------------------------------------------------------------------------------------------|----------------------------------------------------------------------------------------------------|
| Tools Action                                              | <u>n U</u> tilities <u>C</u> ommun                                                                                                    | ication My Desktop Help                                                                      |                                                                                                    |                                                                                                    |                                                                                                    |                                                                                                    |                                                                                                    |                                                                                                    |                                                                                                |                                                                                                    |                                                                                                    |                                                                                                    |
| The Tami Scott                                            | Agency -                                                                                                    | \$ 0 4 8 = 7                                                                                 |                                                                                                    | al 👩 🔥                                                                                                    | - 📭 🔜 🍙                                                                                                    | 8                                                                                                    |                                                                                                    | 9                                                                                                    |                                                                                                |                                                                                                    |                                                                                                    |                                                                                                    |
|                                                           | 5 7                                                                                                    |                                                                                              |                                                                                                    |                                                                                                    |                                                                                                    | · I                                                                                                    |                                                                                                    | -                                                                                                    |                                                                                                |                                                                                                    |                                                                                                    |                                                                                                    |
| ind Policy No.                                            | That Cor                                                                                                    | ntains 💌 12                                                                                  |                                                                                                    | Sear                                                                                                    | h 🔽 Override                                                                                                    | limit 🔊 📘                                                                                                    | Jse Ouick Search                                                                                                  |                                                                                                    |                                                                                                |                                                                                                    |                                                                                                    |                                                                                                    |
|                                                           |                                                                                                    |                                                                                              |                                                                                                    |                                                                                                    |                                                                                                    |                                                                                                    |                                                                                                    |                                                                                                    |                                                                                                |                                                                                                    |                                                                                                    |                                                                                                    |
| ( Policy No.                                              | Contains '12')                                                                                                    |                                                                                              |                                                                                                    |                                                                                                    |                                                                                                    |                                                                                                    |                                                                                                    |                                                                                                    |                                                                                                |                                                                                                    |                                                                                                    | 10 Row                                                                                                    |
| Sort Name                                                 | Client Name                                                                                                    | Policy Number                                                                                | LOB                                                                                                    | Policy Status                                                                                                    | Effective Date                                                                                                    | Expiration Date                                                                                                    | *Policy Premium                                                                                                   | Producer                                                                                                    | CSR                                                                                            | Company                                                                                                    |                                                                                                    |                                                                                                    |
| Starkey 2                                                 | Jessalyn Marie Starkey                                                                                                    | ASSIGN201103031453423126                                                                     | AUTOP                                                                                                    | Active                                                                                                    | 3/3/2011                                                                                                    | 3/3/2014                                                                                                    | (\$0.00)                                                                                                    | Candace Starkey                                                                                                    | Bryce Lee                                                                                      | XYZ Non Auto                                                                                                    |                                                                                                    |                                                                                                    |
| Sizemore                                                  | Fom Sizemore                                                                                                    | ASSIGN201202091431391087                                                                     | HLTH                                                                                                    | Active                                                                                                    | 2/9/2012                                                                                                    | 2/9/2022                                                                                                    | \$1,434.00                                                                                                    | Bryce Lee                                                                                                    | Emma Peal                                                                                      | Blue Cross & Blue Shield o                                                                                            | f Ohio                                                                                                    |                                                                                                    |
| Thomas .                                                  | Jerry Thomas                                                                                                    | ASSIGN201202091436195158                                                                     | MHOME                                                                                                    | Active                                                                                                    | 2/9/2013                                                                                                    | 2/9/2014                                                                                                    | \$500.00                                                                                                    | Bryce Lee                                                                                                    | Emma Peal                                                                                      | PROGRESSIVE CASUALTY                                                                                                  | INS CO                                                                                                    |                                                                                                    |
| 2395 2                                                    | 2395                                                                                                    | ASSIGN201210051148282584                                                                     | BOP                                                                                                    | Active                                                                                                    | 10/8/2012                                                                                                    | 10/8/2013                                                                                                    | (\$0.00)                                                                                                    | Gary P. Bower                                                                                                    | Emma Peal                                                                                      | FAIRMONT INS CO                                                                                                    |                                                                                                    |                                                                                                    |
| 2395 2                                                    | 2395                                                                                                    | ASSIGN201210051155085549                                                                     | CPKGE                                                                                                    | Active                                                                                                    | 10/4/2012                                                                                                    | 10/4/2013                                                                                                    | (\$0.00)                                                                                                    | Gary P. Bower                                                                                                    | Emma Peal                                                                                      | AIG NATIONAL INSURANC                                                                                                 | CE CO INC                                                                                                    |                                                                                                    |
| Adams G (                                                 | Greg Adams                                                                                                    | ASSIGN201211091127305103                                                                     | HOME                                                                                                    | Active                                                                                                    | 11/12/2012                                                                                                    | 11/12/2013                                                                                                    | (\$0.00)                                                                                                    | Bryce Lee                                                                                                    | Emma Peal                                                                                      | ARBELLA MUTUAL INS CO                                                                                                 |                                                                                                    |                                                                                                    |
| Trump                                                     | Ashley Trump                                                                                                    | ASSIGN201305241339446712                                                                     | AUTOP                                                                                                    | Active                                                                                                    | 5/17/2013                                                                                                    | 5/17/2014                                                                                                    | \$1,400.00                                                                                                    | Bryce Lee                                                                                                    | Bryce Lee                                                                                      | PROGRESSIVE CASUALTY                                                                                                  | INS CO                                                                                                    |                                                                                                    |
| MASSIE                                                    | Robert Massie                                                                                                    | test123                                                                                      | AUTOP                                                                                                    | Chg Quote                                                                                                    | 7/15/2010                                                                                                    | 7/15/2011                                                                                                    | \$1,662.00                                                                                                    | Gary P. Bower                                                                                                    |                                                                                                | PROGRESSIVE AMERICAN                                                                                                  | I INS CO                                                                                                    |                                                                                                    |
| Barnes H                                                  | Heidi Barnes                                                                                                    | ASSIGN201101201125085545                                                                     | AUTOP                                                                                                    | New Quote                                                                                                    | 2/1/2011                                                                                                    | 8/1/2011                                                                                                    | (\$0.00)                                                                                                    | Gary P. Bower                                                                                                    | Bobbi L. Sharon                                                                                | ABC National Mutual                                                                                                   |                                                                                                    |                                                                                                    |
| Anderson T                                                | Feresa Anderson                                                                                                    | 40557122-1                                                                                   | AUTOP                                                                                                    | Rew Quote                                                                                                    | 8/15/2010                                                                                                    | 2/15/2011                                                                                                    | \$943.00                                                                                                    |                                                                                                    |                                                                                                | PROGRESSIVE SPECIALTY                                                                                                 | ' INS CO                                                                                                    |                                                                                                    |
|                                                           |                                                                                                    |                                                                                              |                                                                                                    |                                                                                                    |                                                                                                    |                                                                                                    |                                                                                                    |                                                                                                    |                                                                                                |                                                                                                    |                                                                                                    |                                                                                                    |
|                                                           |                                                                                                    |                                                                                              |                                                                                                    |                                                                                                    |                                                                                                    |                                                                                                    |                                                                                                    |                                                                                                    |                                                                                                |                                                                                                    |                                                                                                    |                                                                                                    |
|                                                           |                                                                                                    |                                                                                              |                                                                                                    |                                                                                                    |                                                                                                    |                                                                                                    |                                                                                                    |                                                                                                    |                                                                                                |                                                                                                    |                                                                                                    |                                                                                                    |
|                                                           |                                                                                                    |                                                                                              |                                                                                                    |                                                                                                    |                                                                                                    |                                                                                                    |                                                                                                    |                                                                                                    |                                                                                                |                                                                                                    |                                                                                                    |                                                                                                    |
|                                                           |                                                                                                    |                                                                                              |                                                                                                    |                                                                                                    |                                                                                                    |                                                                                                    |                                                                                                    |                                                                                                    |                                                                                                |                                                                                                    |                                                                                                    |                                                                                                    |
|                                                           |                                                                                                    |                                                                                              |                                                                                                    |                                                                                                    |                                                                                                    |                                                                                                    |                                                                                                    |                                                                                                    |                                                                                                |                                                                                                    |                                                                                                    |                                                                                                    |
| ME Policies without Earthqual                             |                                                                                                    |                                                                                              | Primary Address                                                                                                    |                                                                                                    |                                                                                                    |                                                                                                    |                                                                                                    |                                                                                                    | C                                                                                              | ontact Info                                                                                                    | l 🔊 🦲 🎒 👂 👘                                                                                                    |                                                                                                    |
| Ashley Trum                                               | <u>, S</u>                                                                                                    |                                                                                              |                                                                                                    |                                                                                                    |                                                                                                    |                                                                                                    |                                                                                                    | Phone                                                                                                    | (305) 221-7699                                                                                 | )                                                                                                    |                                                                                                    | v 🚽 🖬 🖬                                                                                                    |
| 12 W. Front St                                            | Ste.3                                                                                                    |                                                                                              |                                                                                                    |                                                                                                    |                                                                                                    |                                                                                                    |                                                                                                    | Fax<br>E Mail                                                                                                    | te cott@eie war                                                                                | a.com                                                                                                    |                                                                                                    |                                                                                                    |
| Columbus, OH                                              | 43234                                                                                                    |                                                                                              |                                                                                                    |                                                                                                    |                                                                                                    |                                                                                                    | × ,                                                                                                    | Veb Site                                                                                                    | iscongess war                                                                                  | 6.00m                                                                                                    |                                                                                                    |                                                                                                    |
| Pendina Notes                                             | & To Do Lists                                                                                                    |                                                                                              |                                                                                                    |                                                                                                    |                                                                                                    |                                                                                                    |                                                                                                    |                                                                                                    |                                                                                                |                                                                                                    | Last Updated                                                                                                    |                                                                                                    |
| 3/06/2012                                                 |                                                                                                    | Claim (New) - Poli                                                                           | cy (48093                                                                                                    | 92-0) Ashley Tr                                                                                                    | ump                                                                                                    |                                                                                                    |                                                                                                    |                                                                                                    |                                                                                                |                                                                                                    | 2/18/2012 1:01:12 PM                                                                                                    |                                                                                                    |
| 8/23/2012                                                 |                                                                                                    | Marketing follow-u                                                                           | p - Ashle                                                                                                    | <u>y Trump</u>                                                                                                    |                                                                                                    |                                                                                                    |                                                                                                    |                                                                                                    |                                                                                                |                                                                                                    | 10/5/2012 2:12:01 PM                                                                                                    |                                                                                                    |
| 0/17/2012                                                 |                                                                                                    | Renewal Review                                                                               | Homeow                                                                                                    | ners                                                                                                    |                                                                                                    |                                                                                                    |                                                                                                    |                                                                                                    |                                                                                                |                                                                                                    | 10/17/2012 10:11:14 AM                                                                                                    |                                                                                                    |
| 1/30/2012                                                 |                                                                                                    | Testing future not                                                                           | 55                                                                                                    |                                                                                                    |                                                                                                    |                                                                                                    |                                                                                                    |                                                                                                    |                                                                                                |                                                                                                    | 11/20/2012 9:53:37 AM                                                                                                    |                                                                                                    |
| 3/20/2013                                                 |                                                                                                    | Claim (New) Poli                                                                             | In - more                                                                                                    | n the future                                                                                                    | -                                                                                                    |                                                                                                    |                                                                                                    |                                                                                                    |                                                                                                |                                                                                                    | 11/20/2012 9:59:30 AM                                                                                                    |                                                                                                    |
| Policies                                                  |                                                                                                    | Clain (New) - Poli                                                                           | - Y ( V 4072                                                                                                    | STASINEY ITUIN                                                                                                    | 2                                                                                                    |                                                                                                    |                                                                                                    |                                                                                                    |                                                                                                |                                                                                                    | 0/10/2010 1.01.08 PM                                                                                                    |                                                                                                    |
| SSIGN20130524                                             | 1339446712                                                                                                    | \$1,400.00 (Acti                                                                             | ve) 5                                                                                                    | /17/2013 - 5/17/                                                                                                    | 2014                                                                                                    | AUTOP                                                                                                    | Bryce Lee                                                                                                    |                                                                                                    | Bryce Lee                                                                                      |                                                                                                    | 🎉 😪 😒 🛍                                                                                                    | A 🖲 🏟 💼                                                                                                    |
| Billing Meth                                              | od: Company Policy Bill                                                                                                    | ed .                                                                                         |                                                                                                    |                                                                                                    |                                                                                                    |                                                                                                    |                                                                                                    |                                                                                                    |                                                                                                |                                                                                                    | ¥ - 0                                                                                                    | Jan 🚽 🔁 🛄                                                                                                    |
| Dunna Metri                                               |                                                                                                    |                                                                                              |                                                                                                    | T) / NIC 00                                                                                                    |                                                                                                    |                                                                                                    |                                                                                                    |                                                                                                    |                                                                                                |                                                                                                    |                                                                                                    |                                                                                                    |
| insurer: Pro                                              | gressive insurancer with                                                                                                    | ning Company: PROGRESSIVE                                                                    | CASUAL                                                                                                    | IT INS CO                                                                                                    |                                                                                                    |                                                                                                    |                                                                                                    |                                                                                                    |                                                                                                |                                                                                                    |                                                                                                    |                                                                                                    |
| Insurer: Pro                                              | gressi emsurancer wi                                                                                                    | Company: PROGRESSIVE                                                                         | CASUAL                                                                                                    | 111 INS CO                                                                                                    | 2014                                                                                                    | DEKOE                                                                                                    | Prove Law                                                                                                    |                                                                                                    | Error De el                                                                                    |                                                                                                    | A                                                                                                    | 0 <b>0 0 0</b>                                                                                                    |
| Insurer: Pro                                              | gressive insurancer wr.<br>3155101 172                                                                                                    | s350.00 (Acti                                                                                | CASUAL<br>ve) 4                                                                                                    | /27/2013 - 4/27/                                                                                                    | 2014                                                                                                    | PPKGE                                                                                                    | Bryce Lee                                                                                                    |                                                                                                    | Emma Peal                                                                                      |                                                                                                    | 🐓 📾 😒 🗐                                                                                                    | Ø 🔒 🗐 💼                                                                                                    |
| SSIGN20130416<br>Billing Meth                             | gressive insurance: wr<br>31551011172<br>od: Agenc, Billed                                                                                                    | s350.00 (Acti                                                                                | CASUAL<br>ve) 4                                                                                                    | /27/2013 - 4/27/                                                                                                    | 2014                                                                                                    | PPKGE                                                                                                    | Bryce Lee                                                                                                    |                                                                                                    | Emma Peal                                                                                      |                                                                                                    | 🐓 📖 😂 🛈                                                                                                    | () <mark> </mark> 🗍 📋                                                                                             |
| Billing Meth<br>Billing Meth<br>Insurer: CEL              | gressive instrancer wi<br>3155101 972<br>od: Agency Billed<br>INA GROUP! Writing C                                                                                                    | s350.00 (Actionary: PROGRESSIVE                                                              | CASUAL<br>ve) 4<br>SURANCE                                                                                             | /27/2013 - 4/27/<br>: CO                                                                                             | 2014                                                                                                    | PPKGE                                                                                                    | Bryce Lee                                                                                                    |                                                                                                    | Emma Peal                                                                                      |                                                                                                    | 🎾 📾 😒 🗐                                                                                                    | @ <mark>.</mark> () î                                                                                             |
| SSIGN20130416<br>Billing Meth<br>Insurer: CEL<br>809392-0 | gressive insurancer vir<br><u>\$1551913 V72</u><br>od: Agenc, Billed<br>.INA GROUPI Vriting C                                                                                                    | sang Company: PROGRESSIVE<br>\$350.00 (Acti<br>company: REPUBLIC MUTUAL IN<br>\$350.00 (Acti | : CASUAL<br>ve) 4<br>SURANCE<br>ve) 4                                                                                  | /27/2013 - 4/27/<br>: CO<br>/27/2013 - 4/27/                                                                         | 2014<br>2014                                                                                                    | PPKGE                                                                                                    | Bryce Lee<br>Bryce Lee                                                                                            |                                                                                                    | Emma Peal<br>Emma Peal                                                                         |                                                                                                    |                                                                                                    | 0 <b>.</b> () ()                                                                                                  |
|                                                           | 1218     10015 Action     He Tami Scott     10015 Action     He Tami Scott     10015 Action     10015 Action     10015 A |                                                                                              | 1228)         Lools Action, Utilities Communication My, Desktop, Help         he Tami Scott Agency <ul> <li></li></ul> | 1/218)         Tools Action_Utilities Communication My Desktop Help         he Tami Scott Agency <ul> <li></li></ul> | 1228)         Lools Action, Utilities Communication My Desktop Help         he Tami Scott Agency <ul> <li></li></ul> | 1213)         Lools Action Littlifes Communication My Desktop Help         he Tami Scott Agency <ul> <li></li></ul> | 1239         Tools Action Libities Communication My Desktop Help         he Tami Scott Agency <ul> <li></li></ul> | 1229         Lools Action Utilities Communication My Desktop Help         he Tami Scott Agency <ul> <li></li></ul> | 1223         Tools Actiong Uplifties Communication MyDesktop Help         he Tami Scott Agency | 1229         Lools Actiong, Utilities Communication My Desktop, Help         te Tami Scott Agency <ul> <li></li></ul> | 1223         Tools       Actiong       Ublifies       Communication       My Desktop       Help         he Tami Scott Agency | 1201         Lock: Acting Utilities Communication My Desktop Help         In Tamis Cat Agency <ul> <li></li></ul> |

2. To open the Client Profile to the Policies section, click on the policy hyperlink in the Client Summary.

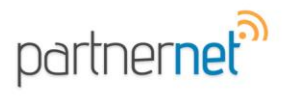

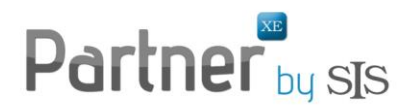

3. Highlight the policy you would like to rate and go to Tools then Rate Policy.

| 😫 Client Profile                                                             | e - Ashley Tr                                     | rump - (TR12)             | 1081 | 85126228]                          |                                                       |                                              |                                             |                                                              |                                                              |                                                              |
|------------------------------------------------------------------------------|---------------------------------------------------|---------------------------|------|------------------------------------|-------------------------------------------------------|----------------------------------------------|---------------------------------------------|--------------------------------------------------------------|--------------------------------------------------------------|--------------------------------------------------------------|
| Eile Edit Too                                                                | Action                                            | Help                      |      |                                    |                                                       |                                              |                                             |                                                              |                                                              |                                                              |
| 🖻 • 🍙 🖨                                                                      | Doc Box                                           |                           |      |                                    |                                                       |                                              |                                             |                                                              |                                                              |                                                              |
| Section Na                                                                   | Email Atta                                        | chment                    |      |                                    |                                                       | Active/Future                                | - Ina                                       | tive/Cancelled/                                              | Archived 🔲                                                   | Quotes                                                       |
| Summary<br>Snapshot<br>Individua<br>Policies<br>Claims                       | Bate Policy<br>Producer P<br>WebLink<br>Transform | r<br>Hus<br>ation Station | •    | 161551011372<br>141339446712       | Policy Status<br>Active<br>Active<br>Active<br>Active | Transaction Type<br>PCH<br>PCH<br>PCH<br>PCH | LOB Code<br>HOME<br>PPKGE<br>AUTOP<br>PUMBR | Eff. Date<br>4/27/2013<br>4/27/2013<br>5/17/2013<br>4/1/2013 | Exp. Date<br>4/27/2014<br>4/27/2014<br>5/17/2014<br>4/1/2014 | Producer<br>Bryce Lee<br>Bryce Lee<br>Bryce Lee<br>Bryce Lee |
| Notes / T<br>Documen<br>Comments<br>Ledger<br>History                        | Refresh                                           | y seconds                 | F5   |                                    |                                                       |                                              |                                             |                                                              |                                                              |                                                              |
| Certificates Policy #: ASSI Claims Notes Do Automo Insured Addre Ashey Trump |                                                   |                           |      | IGN2013052<br>cuments Sum<br>obile | 4133944671<br>hary Comments                           | 2<br>History                                 |                                             |                                                              |                                                              |                                                              |

4. The Select Rating Programs window will appear. Check the box and Click OK.

| Select Rating Programs     |            |                |
|----------------------------|------------|----------------|
| Selected Rating Program    |            |                |
| ◆ Allied Strategy / SEMCAT |            |                |
|                            |            |                |
|                            |            |                |
|                            |            |                |
|                            |            |                |
|                            |            |                |
|                            |            |                |
| 1 item will be added.      |            |                |
|                            | <u>O</u> k | <u>C</u> ancel |

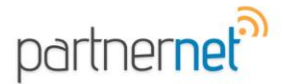

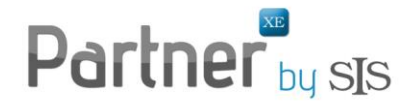

5. The Rating Integrator window will appear. Select one of the options listed and click on the Rate hyperlink at the bottom of the screen.

| , |   | Rating Inte | grator                       |                           |                                            |                     |                   |                           |                 |                        | X             |
|---|---|-------------|------------------------------|---------------------------|--------------------------------------------|---------------------|-------------------|---------------------------|-----------------|------------------------|---------------|
|   | • | Selected    | Insured Name<br>Ashley Trump | Line of Business<br>AUTOP | Rating Program<br>Allied Strategy / SEMCAT | Quote Statu:<br>New | s Compa<br>Progre | any Name<br>essive Insura | Writ<br>nce PRC | ing Compa<br>OGRESSIVE | ny<br>CASUALT |
|   |   |             |                              |                           |                                            |                     |                   |                           |                 |                        |               |
|   |   |             |                              |                           |                                            |                     |                   |                           |                 |                        |               |
|   |   |             |                              |                           |                                            |                     |                   |                           |                 |                        |               |
|   |   |             |                              |                           |                                            |                     |                   |                           |                 |                        |               |
|   | • |             |                              | III                       |                                            |                     |                   |                           |                 |                        | 4             |
|   |   |             |                              |                           |                                            |                     | <u>R</u> ate      | <u>D</u> elete            | <u>I</u> mport  | <u>C</u> lose          | <u>H</u> elp  |

6. The rating software will open as a web application and you will be prompted to sign in. If you do not know your username and / or password, you will want to contact the software provider.

7. Your policy will be imported from Partner XE into SEMCAT.

| S SENCAT                                                                                                    | X                                    |
|----------------------------------------------------------------------------------------------------|--------------------------------------|
| 🔯 Dashboard 🚑 liew 🚑 Import 🏂 Cgntacts 🧊 Leads (0) 🛛 THOMPSON, 🐻 THOMPSON, 🖬                                                                                                    | 🥥 Website Links 🍵 Hy Account 🔅 🔻 😢 🕇 |
| Steps: ① Edit Contact > ② Quote Carrier *                                                                                                    | () Quote Results                     |
| THOMPSON, F. Prospect I Counter Counter Counte | C<br>Declined                        |
| 🖹 Summary 🔟 General 🚔 Auto 👫 Homeowners 🏒 Export ✔ Apply Defaults                                                                                                    | 🌢 Print                              |
| Client Details Addresses                                                                                                    |                                      |
| Applicant Information Co-Applicant Information                                                                                                    |                                      |
| Name: REAL A THOMPSON I Name: PETRONA THOMPSON                                                                                                    |                                      |
| Prist         Image: Case / Suffix         Prist         Image: Case / Suffix         Image: Case / Suffix         Image: Case / Suffix         Image                                                                                                    | autor                                |
| 55N: 334-21-9909 55N: 909-23-8745                                                                                                    |                                      |

8. Follow the normal procedure to retrieve your results within SEMCAT.